## **CITI Training**

The guide below will show you, step-by-step, how to register and sign up for courses required by Illinois State University for human subjects research in the CITI program.

1. Go to <u>www.citiprogram.org</u> and Click on the 'Register' box in the top right corner of the screen.

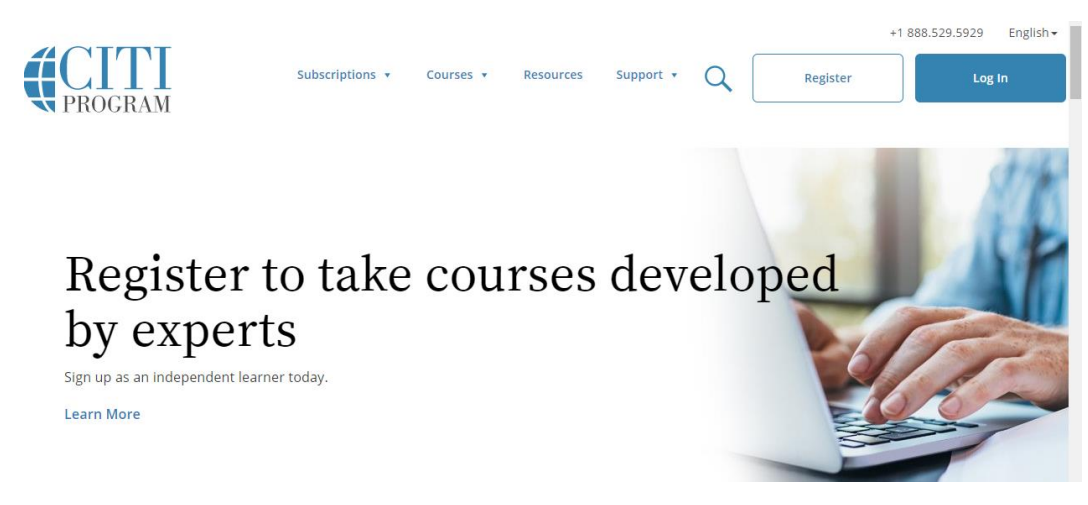

2. Type in Illinois State University in the 'Search for Organization' box and then click 'I AGREE to the terms of service....' and the "I affirm" statement and then click 'Continue to create your CITI Program Username/Password'.

| Select Your Organization Affiliation                                                                                                    |
|----------------------------------------------------------------------------------------------------|
| This option is for persons affiliated with a CITI Program subscriber organization.<br>To find your organization, enter its name in the box below, then pick from the list of choices provided. ④ |
| Illinois State University                                                                                                    |
| Illinois State University only allows the use of a CITI Program username/password for access. You will create this username and password in step 2 of registration.                              |
| I AGREE to the Terms of Service and Privacy Policy for accessing CITI Program materials.                                                                                                    |
| I affirm that I am an affiliate of Illinois State University.                                                                                                    |
| Continue To Create Your CITI Program Username/Password                                                                                                    |

3. Enter your name and your ISU email address. You can include a secondary email address, but this is not required. Next, click on 'Continue to Step 3'.

| Personal Information                                                                        |                                                                                                    |
|---------------------------------------------------------------------------------------------|----------------------------------------------------------------------------------------------------|
| * indicates a required field.                                                               |                                                                                                    |
| * First Name                                                                                | * Last Name                                                                                                    |
| * Email Address                                                                             | * Verify email address                                                                                                    |
| We urge you to provide a second ema<br>access the first one. If you forget your<br>address. | ail address, if you have one, in case messages are blocked or you lose the ability to<br>r username or password, you can recover that information using either email |
| Secondary email address                                                                     | Verify secondary email address                                                                                                    |
| Continuo To Stop 2                                                                          |                                                                                                    |

4. Create a username and password. Identify a security question and then click on 'Continue to Step 4'.

| indicates a required field.                             |                                                                                                    |
|---------------------------------------------------------|----------------------------------------------------------------------------------------------------|
| four username should co<br>a12b34cd". Once created      | nsist of 4 to 50 characters. Your username is not case sensitive; "A12B34CD" is the same as , your username will be part of the completion report.                         |
| * User Name                                             |                                                                                                    |
| /our password should cor<br>a12b34cd".                  | isist of 8 to 50 characters. Your password IS case sensitive; "A12B34CD" is not the same as                                                                                |
| * Password                                              | * Verify Password                                                                                                    |
| Please choose a security on<br>nformation, you will hav | uestion and provide an answer that you will remember. NOTE: If you forget your login<br>e to provide this answer to the security question in order to access your account. |
| * Security Question                                     | <b>_</b>                                                                                                    |
| * Security Answer                                       |                                                                                                    |
|                                                         |                                                                                                    |
|                                                         |                                                                                                    |

5. Enter your country of residence, then click 'Continue to Step 5'.

| CITI - Learner Registration - Illinois State University                                                                                                    |
|----------------------------------------------------------------------------------------------------|
| Steps: 1 2 3 4 5 6 7                                                                                                    |
| * indicates a required field.                                                                                                    |
| * Country of Residence                                                                                                    |
| Search for country: Enter full or partial name (e.g., "United States") OR your country's two or three character abbreviation (e.g., "US", "USA"), then pick from the list of choices provided. |
| Continue To Step 5                                                                                                    |

6. You will be asked a series of questions about Continuing Education Units (CEUs) which are used for professional development. If you are taking this CITI course for a research project or ISU coursework, select "no" and click 'Continue to Step 6'.

| Prog                         | e you interested in the option of receiving Continuing Education Unit (CEU) credit for completed CIT<br>ram courses?                                                                                                    |
|------------------------------|----------------------------------------------------------------------------------------------------|
| CITI<br>their                | is pleased to offer CE credits and units for purchase to learners qualifying for CE eligibility while concurrently me<br>r institutions training requirements.                                                                                                    |
| CE ci<br>Cate<br>mod<br>appl | redits/units for physicians, psychologists, nurses, social workers and other professions allowed to use AMA PRA<br>gory 1 credits for re-certification are available for many CITI courses – with that availability indicated on course ar<br>lule listings. Please register your interest for CE credits below by checking the "YES" or "NO" dots, and, when<br>licable, types of credits you wish to earn at bottom of page. Please read texts entered for each option carefully. |
| Yes                          | 5                                                                                                    |
| At i<br>gra<br>fac           | the start of your course, you will be prompted to click on a "CE Information" page link located at the top of your<br>ide book and to VIEW and ACKNOWLEDGE accreditation and credit designation statements, learning objectives,<br>sulty disclosures, types, number and costs of credits available for your course.                                                                                                    |
| 0                            | Yes                                                                                                    |
| - No                         | )                                                                                                    |
| The<br>pur<br>on             | e CE functionality will not be activated for your course. Credits and units will therefore not be available to you for<br>rchase after you start your course. You can change your preference to "YES" before such time however by clicking<br>the "CE Credit Status" tab located at the top of your grade book page.                                                                                                    |
| 0                            | No                                                                                                    |
|                              |                                                                                                    |
| If you                       | u picked "YES", please check below the one type of credit you would like to earn                                                                                                    |
|                              | sychologists – APA Credits                                                                                                    |
| 0 N                          | urses - ANCC CNE                                                                                                    |
| o or                         | ther Participants – Certificates of Participation                                                                                                    |
| ⊖ so                         | cial Workers – Florida Board of Clinical Social Work, Marriage & Family Therapy and Mental Health Counseling                                                                                                    |
| * Can C                      | ITI Program contact you at a later date regarding participation in research surveys? 💿                                                                                                    |
| ○ <sub>Yes</sub>             |                                                                                                    |
| O No                         |                                                                                                    |
| O Not si                     | ure. Ask me later                                                                                                    |
|                              |                                                                                                    |
| * Can C                      | ITI Program contact you at a later date with marketing information? 9                                                                                                    |
| * Can Cl                     | ITI Program contact you at a later date with marketing information? 🐱                                                                                                    |
| * Can Cl<br>O Yes            | ITI Program contact you at a later date with marketing information? 🕢                                                                                                    |

7. Please answer all required questions asked by CITI (those marked with a \*). Be sure to use your ISU email address for your 'Institutional Email Address' if you have one. Once you have answered all required questions, click 'Continue to Step 7'.

| Please provide the fol                          | wing information requested by Illinois State University |
|-------------------------------------------------|---------------------------------------------------------|
| * indicates a required field.                   |                                                         |
| Language Preference                             |                                                         |
| * Institutional Email Add                       | 255                                                     |
|                                                 |                                                         |
| * Gender<br>* Highest Degree<br>Employee Number |                                                         |
| Department                                      |                                                         |
|                                                 |                                                         |
| * Role In Research                              | •                                                       |
| Address Field 1                                 |                                                         |
|                                                 |                                                         |
|                                                 |                                                         |

You will also need to indicate what course you plan to take. Select "Basic Human Subjects – Social & Behavioral Focus."

8. Next you will be asked which Curriculum you are interested in taking. For Question 1, select the second option (Educational, Social, and Behavioral research with human subjects) if you are faculty or staff. A student conducting research considered "no more than minimal risk" research can complete the shorter "Students conducting no more than minimal risk research" course. Make sure that you select one of the options in Question 1 since they cover BASIC information. Do not sign up for Refresher courses under Question 2. For the remaining questions covering additional course subjects, select "not at this time" or skip them if that is not a choice. At the end, click on the "Complete Registration" button to continue.

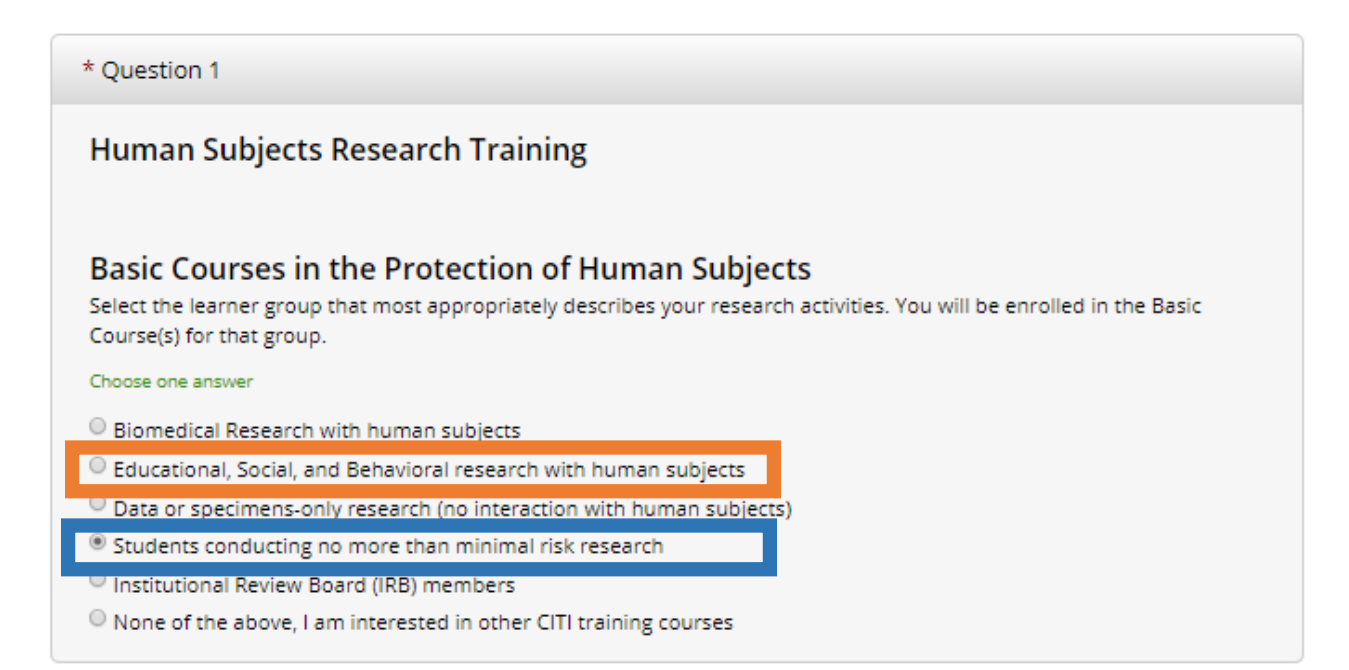

9. Click on Finalize Registration.

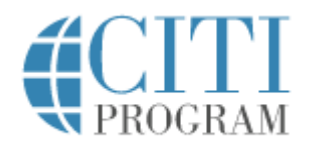

English -

 LOG IN
 LOG IN THROUGH MY INSTITUTION
 REGISTER

 CITI - Learner Registration
 Welcome to the CITI Program. Your registration with Illinois State University is complete.

**Finalize Registration** 

10. To begin your selected course, click on the "View Courses" button.

Your registration has been completed successfully.

## Institutional Courses

Institutional Courses are available to learners who have an affiliation with one or more subscribing institutions. If an institution with which you are affiliated is not listed, you may want to <u>add an affiliation</u>. If you are no longer associated with a listed institution, you may want to <u>remove an affiliation</u>.

| Illinois State University                             | View Courses       |
|-------------------------------------------------------|--------------------|
| Would you like to affiliate with another Institution? | Add Affiliation    |
| Would you like to remove an existing affiliation?     | Remove Affiliation |

11. Click the "Start Now" button next to the course you would like to begin. For those taking the full course, please note that the "Social/Behavioral research" course is the same as the "Educational, Social, and Behavioral research with human subjects" course. Those taking the "Students conducting no more than minimal risk research" course should follow these same instructions, but there will only be three modules to complete.

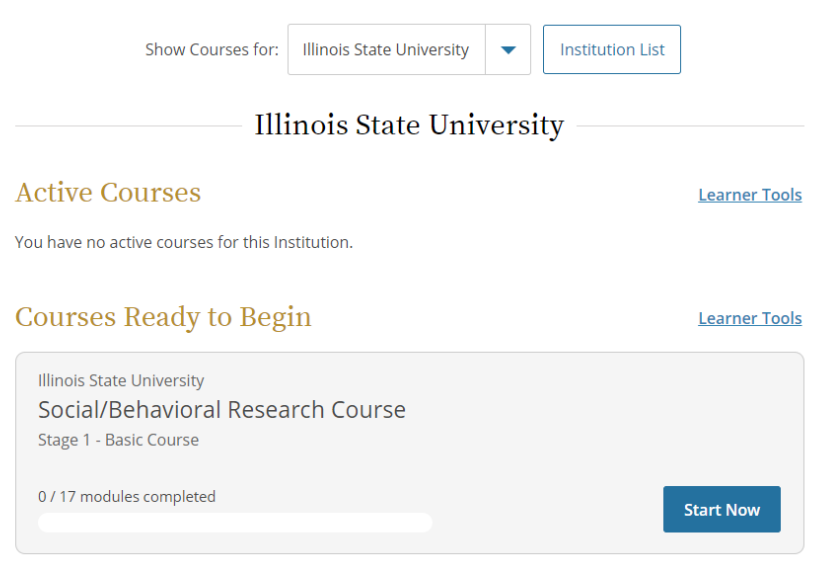

12. You will need to complete each of the training modules assigned under the course. Before you begin, you will need to complete the "Assurance Statement".

| Social/Della                                                                                                    | vioral Resea                            | urch Co                 | urse       |       |
|----------------------------------------------------------------------------------------------------|-----------------------------------------|-------------------------|------------|-------|
| INSTRUCTIONS  Complete all 17 required modules  Achieve an average score of at least 90% on all quizzes associated with this course's module requirements | PROGRESS<br>0/17<br>modules<br>complete | (                       | SCOR       |       |
| You have unfinis                                                                                                    | hed required or elective modu           | ules remaining.         |            |       |
|                                                                                                    | equired Modules                         |                         |            |       |
| Complete all 17 required modules.                                                                                                    | equired Modules                         | ;                       |            |       |
| Complete all 17 required modules.                                                                                                    | equired Modules                         | Completed               | Score      |       |
| Complete all 17 required modules. Modules Belmont Report and Its Principles (ID 1127)                                                                     | equired Modules                         | Completed<br>Incomplete | Score<br>- | Start |
| Complete all 17 required modules. Modules Belmont Report and Its Principles (ID 1127) Students in Research (ID 1321)                                      | Required Modules                        | Completed<br>Incomplete | Score      | Start |

- 13. If you have any problems with completing the modules, feel free to contact Research Ethics and Compliance at (rec@ilstu.edu or 309 438-5527).
- 14. If your instructor requires a completion report, you can download, print or share them after the course is complete.